#### **JAK REZERVOVAT**

- 1) Pro přístup k webovým rezervacím je zapotřebí, aby Vám poskytl Váš klub potřebné údaje pro přihlášení (webovou adresu a heslo)
- Přejdete na stránky on-line rezervací, standardně se jedná o adresu: <u>www.clubinspire.cz/</u><u>"zkratka klubu"</u> př.: www.clubinspire.cz/member-fit

| * Tr           | UQ | Uživatelské jméno:<br>Heslo:<br>Registrace | Přihlášení |
|----------------|----|--------------------------------------------|------------|
| HEAT Program   |    |                                            |            |
| KURZY TANCE    |    |                                            |            |
| PowerPlate     |    |                                            |            |
| PÉTANQUE       |    |                                            |            |
| SAUNA          |    |                                            |            |
| SKUPINOVÁ CV   |    |                                            |            |
| SQUASH         |    |                                            |            |
| STREČINK       |    |                                            |            |
| TENIS ANTUKA   |    |                                            |            |
| TENIS HALA     |    |                                            |            |
| Thajské masáže |    |                                            |            |
| WHIRLPOOL      |    | 5/                                         | C          |

 Nacházíte se na stránkách webových rezervací systému Member Pro Pro přihlášení musíte zadat:

| Uživatelské jméno: | Vaše příjmení (včetně diakritiky a velkých písmen!!) |
|--------------------|------------------------------------------------------|
| Heslo:             | přiděleno Vaším klubem                               |
|                    |                                                      |

| Uživatelské jméno: Konečný |            |
|----------------------------|------------|
| Heslo:                     | •••••      |
| Registrace                 | Přihlášení |

 Po prvním přihlášení si <u>IHNED ZMĚŇTE HESLO!</u> Klikněte na tlačítko "změna hesla"

| Iartin<br>D-29959                           |                              | Detail uživatele |
|---------------------------------------------|------------------------------|------------------|
| 22733<br>2                                  |                              | Odhlášení        |
| Nástroie                                    |                              |                  |
| Změna hesla                                 |                              |                  |
| Příjmení: Kone                              |                              |                  |
| Jméno: <u>Martin</u>                        |                              |                  |
| Telefon: <u>736709865</u>                   |                              |                  |
| Email: <u>martin.kony@seznam.cz</u>         |                              |                  |
| Zůstatky na kartě uživatele k dnešnímu dni. |                              |                  |
| inanční kredit: <u>0 Kč</u>                 | Zůstatek bodů: <u>0 bodů</u> |                  |
| Výnis kreditních slev :                     |                              |                  |

© 2010 LUXART, s.r.o. – SW Member Pro

5) Vstoupíte na stránku pro změnu hesla, kde do pole "Původní heslo:" zadáte staré heslo a do pole "Nové heslo:" zadáte své nové heslo
Vše potvrdíte kliknutím na tlačítko "Změna hesla"

|                                | Změna hesla |  |
|--------------------------------|-------------|--|
| Původní heslo:<br>Nové heslo : |             |  |
| Nové heslo :                   |             |  |
|                                | Změna hesla |  |
|                                |             |  |

- Vstoupíte na stránku, která Vám potvrzuje změnu hesla a na Váš e-mail je odesláno nové heslo
- Klikněte na tlačítko "Zpět na úvodní stránku"

|                                                                                                    | Změna hesla            |  |
|----------------------------------------------------------------------------------------------------|------------------------|--|
| Změna proběhla úspěšně. Na Vaši emailovou adresu martin.kony@seznam.cz byl zaslán email s přihlašovacími<br>údaji. Proveď te přihlášení s novým heslem. |                        |  |
|                                                                                                    | Zpět na úvodní stránku |  |

- 6) Poté je nutné se znovu přihlásit již **s novým heslem**
- 7) Zkontrolujte si telefonní číslo a e-mailovou adresu. Pokud tyto údaje nemáte vyplněné, kontaktujte Váš klub

8) Nyní můžete provádět rezervace. V pravé části obrazovky si zvolíte aktivitu, výběr provedete stisknutím daného tlačítka

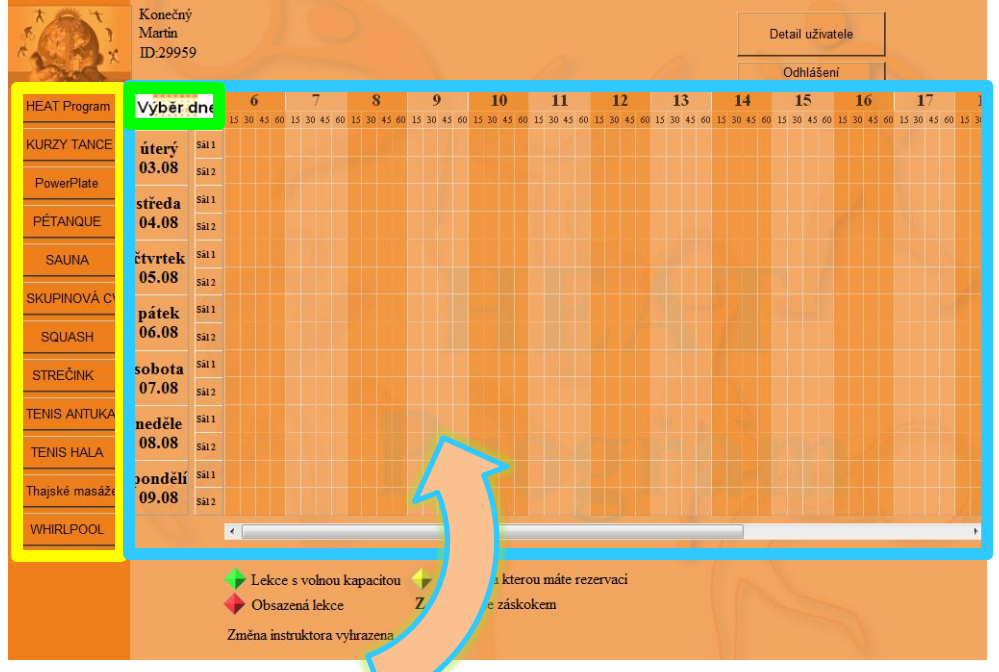

- Vstoupíte na stránku s rozvrhem. V levém horním rohu je políčko s datem. Po kliknutí na toto políčko se Vám zobrazí kalendář, kde můžete provést výběr dne pro rezervaci (viz. obrázek níže)
- 10)Kliknutím na zvolený den se rozvrh automaticky přehodí

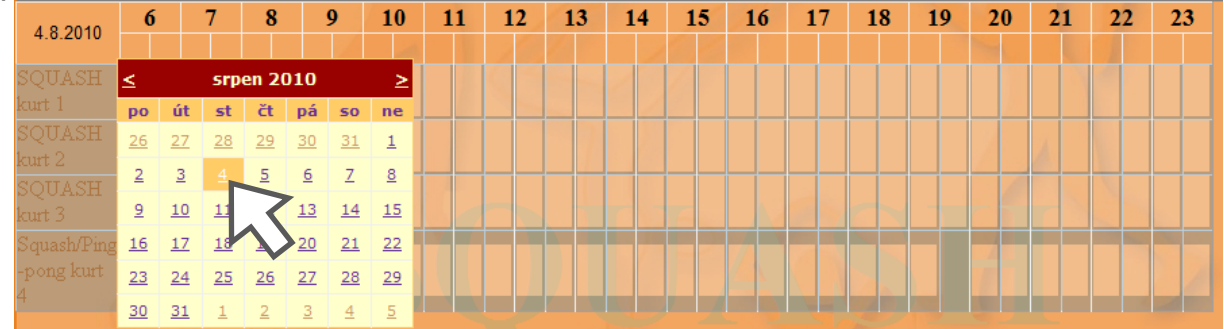

11)Samotnou rezervaci provedete zvolením kurtu/sálu a času, na který chcete mít sportoviště rezervované

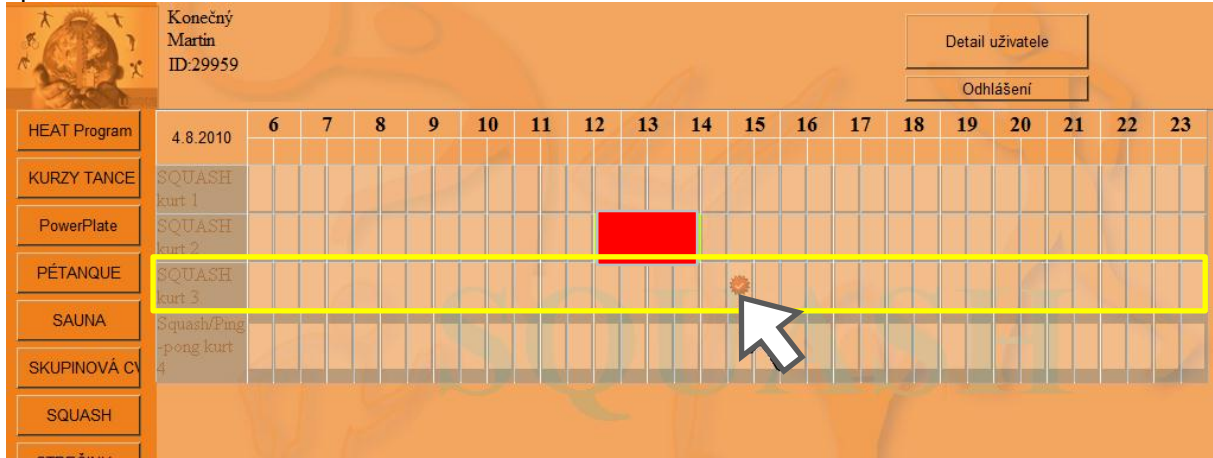

12)Kliknutím do vybraného políčka přejdete na stránku, kde upřesníte čas a potvrdíte rezervaci stisknutím tlačítka. Do políčka "**Poznámka**" můžete napsat text, poznámku pro Váš klub.

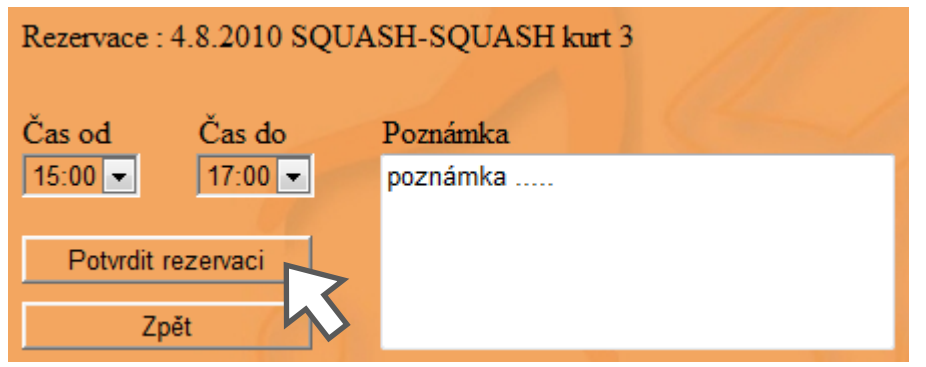

13)Je-li vše v pořádku, rezervovaná hodina zezelená a na Vaši e-mailovou adresu bude odesláno potvrzení rezervace. NYNÍ MÁTE REZERVOVANÝ KURT

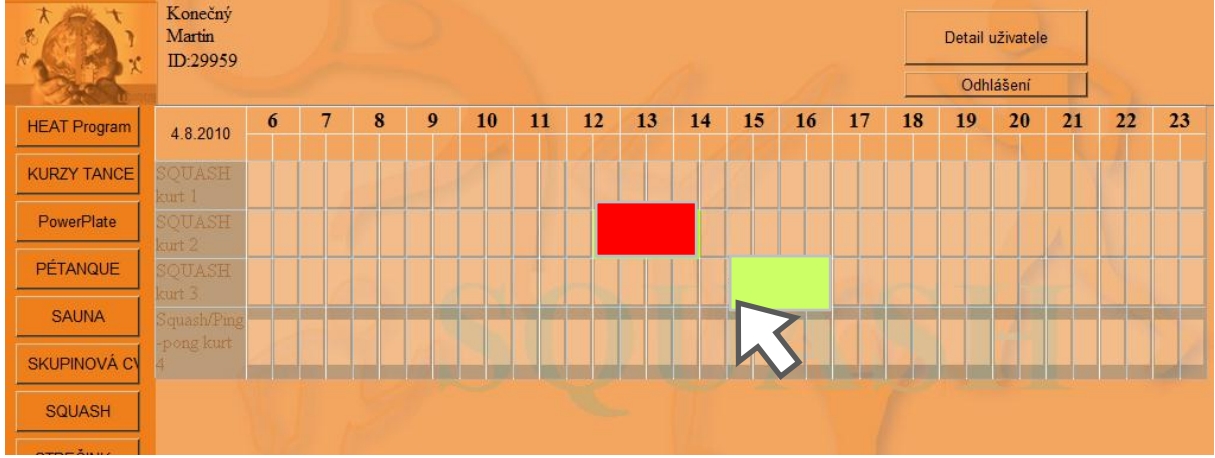

#### ZRUŠENÍ REZERVACE

#### Rezervaci můžete zrušit sami pouze dle pravidel Všeho klubu.

Rezervaci zrušíte tak, že klinete na zelené políčko Vaší rezervace (viz. obrázek nahoře). Objeví se Vám stránka podobná jako při potvrzování rezervace s tlačítkem **"Smazat rezervaci"**. Po jeho stisknutí Vám bude odeslán e-mail, potvrzující zrušení rezervace.

| Rezervace : 4.8.2010 SQUASH-SQUASH kurt 3 |           |          |
|-------------------------------------------|-----------|----------|
| Čas od                                    | Čas do    | Poznámka |
| 15:00 💌                                   | 17:00 🔻   | poznámka |
| Smazat                                    | rezervaci |          |
| Zŗ                                        | oět       |          |